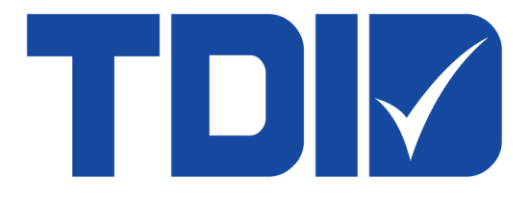

# Thai Digital ID Co., Ltd.

คู่มือการใช้งาน Token

version 2.0

# สารบัญ

| 1. | การติดตั้งโปรแกรม SafeNet Authentication Client Version 10 | 3  |
|----|------------------------------------------------------------|----|
| 2. | การ Initialization Token                                   | 7  |
| 3. | การตรวจสอบข้อมูลใบรับรองฯ                                  | 10 |
| 4. | การลบใบรับรองฯ ออกจาก Token                                | 11 |
| 5. | การ Import Certificate File เข้า Token                     | 14 |
| 6. | ลืม Token Password                                         | 23 |
| 7. | การเปลี่ยนแปลง Password                                    | 26 |
| 8. | การ Setting Password Quality                               | 28 |

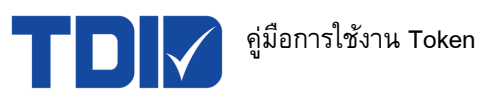

# 1. การติดตั้งโปรแกรม SafeNet Authentication Client Version 10

1.1 ทำการดาวน์โหลดโปรแกรมที่ลิงก์ด้านล่างนี้ เพื่อบันทึกตัวติดตั้งลงเครื่องคอมพิวเตอร์

<u>SAC 10 สำหรับ windows 32 bit</u>

<u>SAC 10 สำหรับ windows 64 bit</u>

1.2 ทำการคลิกขวา ที่ไฟล์ "SAC-x64.msi" หรือ "SAC-x32.msi" ตามรุ่นของ Windows ที่ใช้งาน จากนั้นเลือก Install

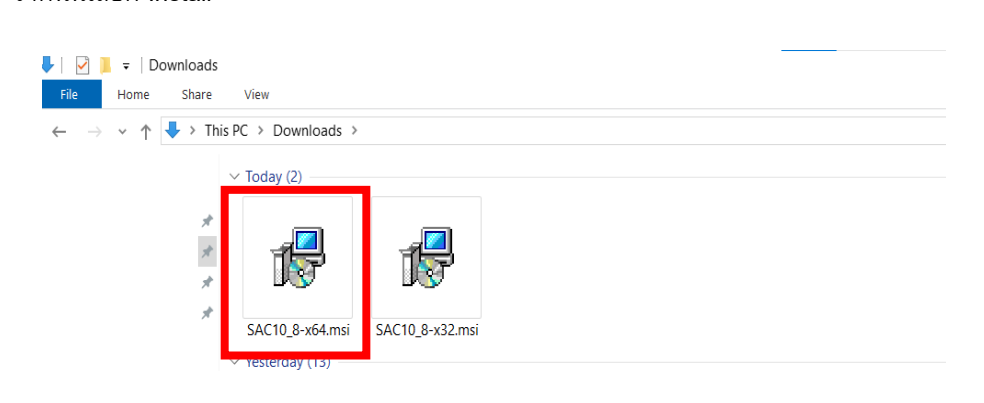

1.3 คลิกปุ่ม Next เพื่อเริ่มติดตั้งโปรแกรม SafeNet Authentication Client Version 10

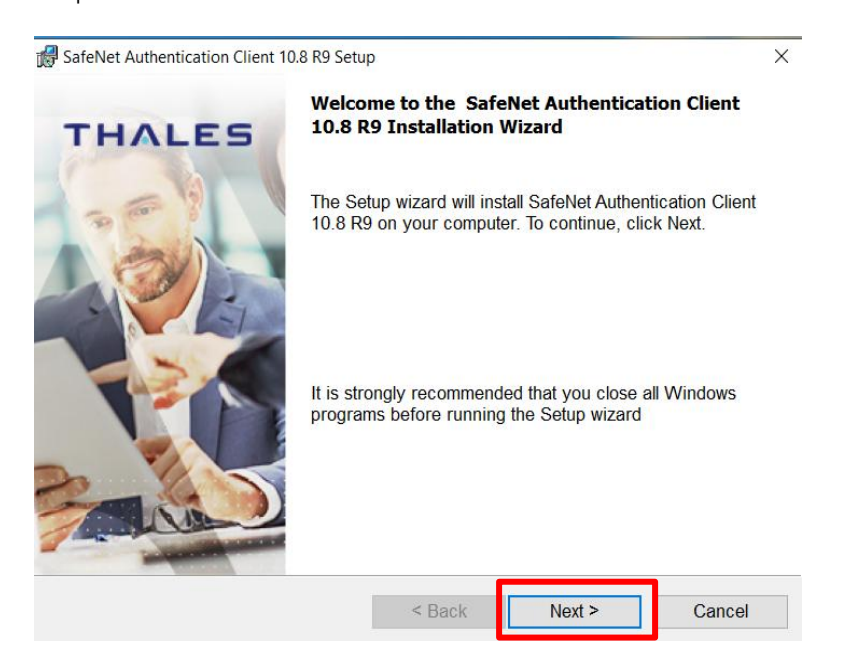

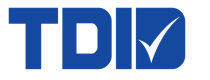

1.4 เลือกภาษาที่ใช้ติดตั้งโปรแกรม SafeNet Authentication Client Version 10 และให้นำ ติ๊กถูก ( 🗸 ) ออก ที่

"Use the existing configuration settings" และกดปุ่ม Next

| 🕼 SafeNet Authentication Client 10.8 R9 Setu                                                   | ab X                                                    |
|------------------------------------------------------------------------------------------------|---------------------------------------------------------|
| Interface Language<br>Select the interface language.                                           | THALES                                                  |
| Select the SafeNet Authentication Client English Setup has detected existing configuration set | : 10.8 R9 interface language:<br>tion settings<br>tings |
| InstallShield                                                                                  | < Back Next > Cancel                                    |

1.5 เลือก "I accept the license agreement" เพื่อยอมรับเงื่อนไขในการติดตั้งโปรแกรม SafeNet Authentication Client Version 10 และกดปุ่ม Next

| SafeNet Authentication Client 10.8 R9 Setu                                   | p                                  |                      | ×         |  |
|------------------------------------------------------------------------------|------------------------------------|----------------------|-----------|--|
| License Agreement                                                            |                                    | тн                   |           |  |
| Please read the following license agree                                      | ement carefully.                   |                      |           |  |
|                                                                              |                                    |                      | ^         |  |
| SafeNet Authentication Cli                                                   | ent                                |                      |           |  |
|                                                                              | ent                                |                      |           |  |
| Legal notice:                                                                |                                    |                      |           |  |
| Thales software is not sold; rather, copie                                   | es of Thales softw                 | vare are licensed al | l the way |  |
| AGREEMENT DIRECTLY WITH THALES TH                                            | nd user. UNLESS<br>IAT CONTROLS AI | ND ALTERS YOUR U     | JSE OR    |  |
| DISTRIBUTION OF THE THALES SOFTWA                                            | RE, THE TERMS A                    | ND CONDITIONS O      | OF THE    |  |
| APPLICABLE LICENSE AGREEMENTS BELOW APPLY TO YOU. Please read the agreements |                                    |                      |           |  |
| I accept the license agreement                                               |                                    |                      |           |  |
| I do not accept the license agreement                                        |                                    |                      |           |  |
|                                                                              |                                    |                      |           |  |
| nstallShield                                                                 |                                    |                      |           |  |

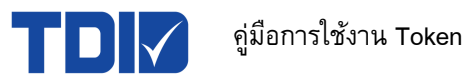

1.6 เลือกที่อยู่ในการติดตั้ง โปรแกรม SafeNet Authentication Client Version 10 และกดปุ่ม Next

| 🙀 SafeNet A                          | uthentication Client 10.8 R9 Setu                                     | р                  |                     | ×      |
|--------------------------------------|-----------------------------------------------------------------------|--------------------|---------------------|--------|
| Destination<br>Click Ne<br>different | <b>n Folder</b><br>ext to install to this folder, or cli<br>t folder. | ck Change to inst  | tall to a <b>TH</b> | ALES   |
| 2                                    | Install SafeNet Authenticatio                                         | n Client 10.8 R9 f | to:                 |        |
|                                      | C:\Program Files\SafeNet\A                                            |                    | Change              |        |
|                                      |                                                                       |                    |                     |        |
|                                      |                                                                       |                    |                     |        |
|                                      |                                                                       |                    |                     |        |
|                                      |                                                                       |                    |                     |        |
| InstallShield                        |                                                                       |                    |                     | •      |
|                                      |                                                                       | < Back             | Next >              | Cancel |

1.7 เลือกรูปแบบในการติดตั้งโปรแกรม SafeNet Authentication Client Version 10 เป็น "Typical" ดังภาพ และกดปุ่ม Next

| 😽 SafeNet Authent            | ication Client 10.8 R9 Setup                                                                   | ×            |
|------------------------------|------------------------------------------------------------------------------------------------|--------------|
| Setup Type<br>Select the ins | stallation type.                                                                               | THALES       |
| Typical                      | Installs the cryptographic interfaces (PKCS#11 a<br>Crypto Providers) for supported devices    | nd Microsoft |
| O Minidriver P               | rofile                                                                                         |              |
| 1                            | Installs the cryptographic interfaces (PKCS#11 a<br>Minidriver) for supported devices          | nd Microsoft |
| ○ Custom                     |                                                                                                |              |
| <b>F</b>                     | Use this option to choose which middleware featu<br>installed. Recommended for advanced users. | res you want |
| InstallShield                |                                                                                                |              |
|                              | < Back Next                                                                                    | > Cancel     |

1.8 กดปุ่ม "Install" เพื่อเริ่มติดตั้งโปรแกรม SafeNet Authentication Client Version 10

| SafeNet Authentication Client 10.8 R9 Setup                                          | >                              |
|--------------------------------------------------------------------------------------|--------------------------------|
| The wizard is ready to begin installation.                                           | THALES                         |
| Click Install to begin the installation.                                             |                                |
| If you want to review or change any of your installati<br>Cancel to exit the wizard. | on settings, click Back. Click |
|                                                                                      |                                |
|                                                                                      |                                |
|                                                                                      |                                |
|                                                                                      |                                |
|                                                                                      |                                |
| stallShield                                                                          |                                |
| < Back                                                                               | Install Cancel                 |

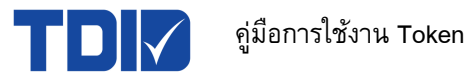

1.9 แสดงหน้าจอโปรแกรม SafeNet Authentication Client Version 10 ที่กำลังถูกติดตั้ง

| 👹 SafeNet Authentication Client 10.8 R9 Setup |                                                              |                                                 | - 🗆 ×                  |
|-----------------------------------------------|--------------------------------------------------------------|-------------------------------------------------|------------------------|
| Installing Sa                                 | afeNet Authentication Client 10.8                            | R9                                              | TUALEE                 |
| The pro                                       | gram features you selected a                                 | re being installed.                             | THALES                 |
| 1                                             | Please wait while the Install<br>Client 10.8 R9. This may ta | Shield Wizard installs S<br>ke several minutes. | SafeNet Authentication |
|                                               | Status:                                                      |                                                 |                        |
|                                               |                                                              |                                                 |                        |
|                                               |                                                              |                                                 |                        |
|                                               |                                                              |                                                 |                        |
|                                               |                                                              |                                                 |                        |
|                                               |                                                              |                                                 |                        |
|                                               |                                                              |                                                 |                        |
| InstallShield _                               |                                                              |                                                 |                        |
|                                               |                                                              | < Back                                          | Next > Cancel          |

1.10 หน้าจอแสดงการติดตั้งโปรแกรม SafeNet Authentication Client Version 10 สำเร็จ และกดปุ่ม "Finish"

| SafeNet Authentication Client 10. | 8 R9 Setup                                                               | $\times$ |
|-----------------------------------|--------------------------------------------------------------------------|----------|
| THALES                            | SafeNet Authentication Client 10.8 R<br>has been successfully installed. | 9        |
|                                   | Click Finish to exit Setup.                                              |          |
|                                   | < Back Finish Cancel                                                     |          |

1.11 เมื่อต้องการใช้งานโปรแกรม SafeNet Authentication Client Version 10 ให้เสียบ Token และเลือกเปิดที่ "SafeNet Authentication Client Tools"

| SafeNet Authentication Client       |   | <u>S</u>                            |
|-------------------------------------|---|-------------------------------------|
| Apps                                |   | SafeNet Authentication Client Tools |
| SafeNet Authentication Client Tools | > | Арр                                 |
| Search the web                      |   |                                     |
| 𝒫 sa - See more search results      |   | 다 Open                              |
| ,∕⊃ sa <b>nook</b>                  |   | Fo Run as administrator             |
| , Sap                               |   | D Open file location                |
| S Samsung                           |   | -ta Pin to Start                    |
| 🙋 Safari                            |   | -Da Pin to taskbar                  |
| 📴 Salesforce                        |   | Uninstall                           |
| ∠ sa <b>m's club login</b>          |   |                                     |
| O save my exams                     | > |                                     |
| Settings (2+)                       |   |                                     |

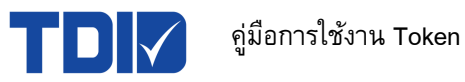

#### 2. การ Initialization Token

Initial Token เป็นวิธีการ format Token เพื่อตั้งค่า Token ในส่วนของชื่อ Token, รหัส Token (User), รหัส Token (Administrator) โดยหลังจาก Initial Token แล้ว <mark>ข้อมูลใน Token จะหายไปทั้งหมด ไม่สามารถเรียก ข้อมูลคืนได้ทุกกรณี</mark> ดังนั้นผู้ใช้งานควรตรวจสอบข้อมูลใน Token ว่ายังมีการใช้งานอยู่หรือไม่ ก่อนทำการ Initial Token ทุกครั้ง

# ขั้นตอนการตั้งค่าเริ่มตัน (Initialization) ให้กับ Token

2.1 ดาวน์โหลดและติดตั้งโปรแกรม SafeNet Authentication Client Version 10 (ตามขั้นตอนในข้อที่ 1)
 2.2 เสียบ Token กับคอมพิวเตอร์และเปิดโปรแกรม SafeNet Authentication Client Tool ดังภาพ

|             | SafeNet ^                           |
|-------------|-------------------------------------|
|             | SafeNet Authentication Client       |
| 8           | SafeNet Authentication Client Tools |
|             | 🔅 Settings                          |
| ۵           | Skype                               |
|             | Snip & Sketch                       |
| 567         | 💽 Solitaire & Casual Games          |
| <b>~</b> ~~ | 🦲 Sophos 🗸 🗸                        |
| Φ           | Ficky Notes                         |
| -           | P Type here to search               |

2.3 คลิกที่สัญลักษณ์พันเฟือง ซึ่งเป็นหน้าแรกของโปรแกรม SafeNet Authentication Client Version 10

| SafeNet Authentication Client Tools   |         | - 🗆 X                 |  |  |  |
|---------------------------------------|---------|-----------------------|--|--|--|
|                                       |         | THALES                |  |  |  |
| SafeNet Authentication Client 🛛 🗔 😰 🔒 |         |                       |  |  |  |
| Test                                  | 1       | Rename Token          |  |  |  |
| 17 T.                                 | ****    | Change Token Password |  |  |  |
|                                       | 1       | Unlock Token          |  |  |  |
|                                       | $\odot$ | Delete Token Content  |  |  |  |
|                                       | Q       | View Token Info       |  |  |  |
|                                       |         |                       |  |  |  |
|                                       |         | thalesgroup.com       |  |  |  |
| ୩ <del>ଦ</del>                        |         |                       |  |  |  |

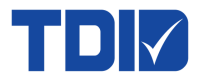

# 2.4 คลิกขวาที่ชื่อ Token จากนั้นเลือก "Initialize Token"

SafeNet Authentication Client Tools

| — | $\times$ |
|---|----------|
|   |          |
|   |          |
|   |          |

THALES

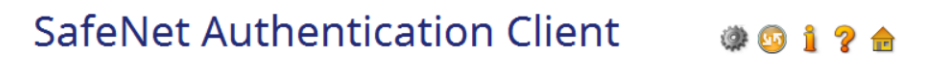

| <ul> <li>SafeNet Authentication C</li> <li>Tokens</li> </ul>                     | lient Tools                                                                                                    | 🥺 🖟 📮 🚵 🔨                                                                                                    | 🖡 🗟 🔐 🛛         | ≥   <b>``</b>                                                                                                    |                 |   |
|----------------------------------------------------------------------------------|----------------------------------------------------------------------------------------------------|----------------------------------------------------------------------------------------------------|-----------------|----------------------------------------------------------------------------------------------------|-----------------|---|
| ✓ Test<br>> © User certific<br>> ○ Orphan Oby<br>Settings<br>→ ☆ Client Settings | Initialize T<br>Log On to<br>Change P<br>Import Ce<br>Rename T<br>Log On as<br>Change A<br>Set Token<br>Unlock To | oken<br>Token<br>assword<br>rtificate<br>oken<br>Administrator<br>dministrator Password<br>Password<br>ken<br>Token Password retries re<br>Maximum Token Password<br>Token Password retries re |                 | Test<br>Hardware<br>SafeNet Token JC 0<br>0x027dØfac<br>32767<br>16.0<br>027D8FAC<br>SafeNet eToken 5110<br>Token JC<br>Unknown<br>eToken Java Applet 1.7.7<br>10.0 (a.0)<br>Present<br>15<br>15<br>No expiration |                 | ^ |
|                                                                                  |                                                                                                    | Administrator Password<br>Administrator Password re                                                                                                    | tries remaining | Present<br>15                                                                                                    |                 | ~ |
|                                                                                  |                                                                                                    |                                                                                                    |                 |                                                                                                    | thalesgroup.com |   |

2.5 เลือก "Configure all initialization setting and policies" และกดปุ่ม Next

| 🤶 Initialize Tol | ken - Initialization Options                                                           |                                        |           | ×   |
|------------------|----------------------------------------------------------------------------------------|----------------------------------------|-----------|-----|
| SafeNet A        | uthentication Client                                                                   |                                        | тн/       | LES |
|                  | Waming!<br>This operation will delete all to<br>Please choose the way you w            | oken content.<br>vant to initialize th | ne token: |     |
|                  | <ul> <li>Preserve the token setting</li> <li>Configure all initialization s</li> </ul> | gs and policies<br>ettings and polici  | ies       |     |
|                  |                                                                                        |                                        |           |     |
|                  |                                                                                        |                                        |           |     |

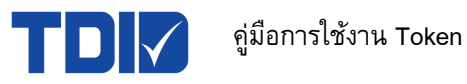

2.6 ทำการตั้งค่า Token ใหม่ดังนี้

- 2.6.1 ตั้งชื่อ Token
- 2.6.2 ทำการลบ Default Password ก่อน จากนั้นให้ตั้ง User Password ใหม่และยืนยัน User Password ใหม่
- 2.6.3 นำสัญลักษณ์ติ๊กถูก (🗸) ออก จากด้านหน้าข้อความ "Token password must be changed on first logon"
- 2.6.4 ทำการลบ Default Administrator Password ก่อน จากนั้นให้ตั้ง Administrator Password ใหม่และ ยืนยัน Administrator Password ใหม่

\*\*ผู้ใช้งาน<u>จำเป็น</u>ต้องตั้ง Administrator Password เพื่อใช้ในกรณีลืม User Password

2.6.5 กดปุ่ม Finish เพื่อยืนยันการทำ Initial Token

|       | S  | Initialize Token - Password Settings      |       | ×                    |
|-------|----|-------------------------------------------|-------|----------------------|
|       | Sa | afeNet Authentication Client              |       | THALES               |
| 2.6.1 |    | Token Name: Test                          |       |                      |
| 2.6.2 |    | Create Token Password                     |       |                      |
|       |    | ☑ New Token Password:                     | ••••• |                      |
|       |    | Confirm Password:                         | ••••• |                      |
|       |    | Logon retries before token is locked:     | 15    |                      |
| 2.6.3 | -  | Token password must be changed on first k | ogon  |                      |
| 2.6.4 |    | Create Administrator Password             |       |                      |
|       |    | Create Administrator Password             | ••••• |                      |
|       |    | Confirm Password:                         | ••••• |                      |
|       |    | Logon retries before token is locked:     | 15    |                      |
|       |    |                                           |       | Current Language: EN |
|       | [  | One factor logon                          |       |                      |
|       |    | < Back                                    | 2.6.5 | Finish Cancel        |

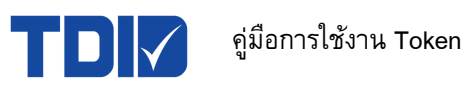

# 3. การตรวจสอบข้อมูลใบรับรองฯ

3.1 เลือกชื่อ Token และคลิกที่สัญลักษณ์ลูกศร " > " ที่หัวข้อ User certificate หน้าจอจะแสดงใบรับรองฯที่บรรจุ อยู่ใน Token ทั้งหมด

| SafeNet Authentication Client Tools                                     |                                          | -                         |         |
|-------------------------------------------------------------------------|------------------------------------------|---------------------------|---------|
|                                                                         |                                          | тна                       | LES     |
| SafeNet Authe                                                           | ntication Clie                           | ent 🎯 💁 👔                 | ? 🚖     |
|                                                                         |                                          |                           |         |
| <ul> <li>SafeNet Authentication Client Tools</li> <li>Tokens</li> </ul> | 🥺 🖡 🗊 🛍 🔨 🛛 🖉                            | 2   D                     |         |
| V 🧕 Test                                                                | Token name                               | Test                      | ^       |
| V Iz User certificates                                                  | Token category                           | Hardware                  |         |
| 🔄 บริษัท จำกัด                                                          | Reader name                              | SafeNet Token JC 0        |         |
| 🔄 บริษัท ไทยดิจิทัล ไอดี                                                | Serial number                            | 0x027d8fac                |         |
|                                                                         | Free space (minimum estimated)           | 32767                     |         |
| Cal Deba Objecto                                                        | Hardware version                         | 16.0                      |         |
| Settinge                                                                | Card ID                                  | 027D8FAC                  |         |
| Client Settings                                                         | Product name                             | SafeNet eToken 5110       |         |
| 202 Olici in Solarings                                                  | Model                                    | Token JC                  |         |
|                                                                         | Card type                                | Unknown                   |         |
|                                                                         | OS version                               | e Token Java Applet 1.7.7 |         |
|                                                                         | Mask version                             | 10.0 (a.0)                |         |
|                                                                         | Token Password                           | Present                   |         |
|                                                                         | Token Password retries remaining         | 15                        |         |
|                                                                         | Maximum Token Password retries           | 15                        |         |
|                                                                         | Token Password expiration                | No expiration             |         |
|                                                                         | Administrator Password                   | Present                   |         |
| < >>                                                                    | Administrator Password retries remaining | 15                        | ~       |
|                                                                         |                                          | thalesgro                 | oup.com |
|                                                                         |                                          |                           |         |

3.2 ดับเบิลคลิกที่ใบรับรองฯที่ต้องการตรวจสอบด้านซ้ายมือ หน้าจอจะปรากฏหน้าต่างใบรับรองฯขึ้นมา และไปที่ แถบ "Details" ข้อมูลใบรับรองฯจะแสดงขึ้นมา

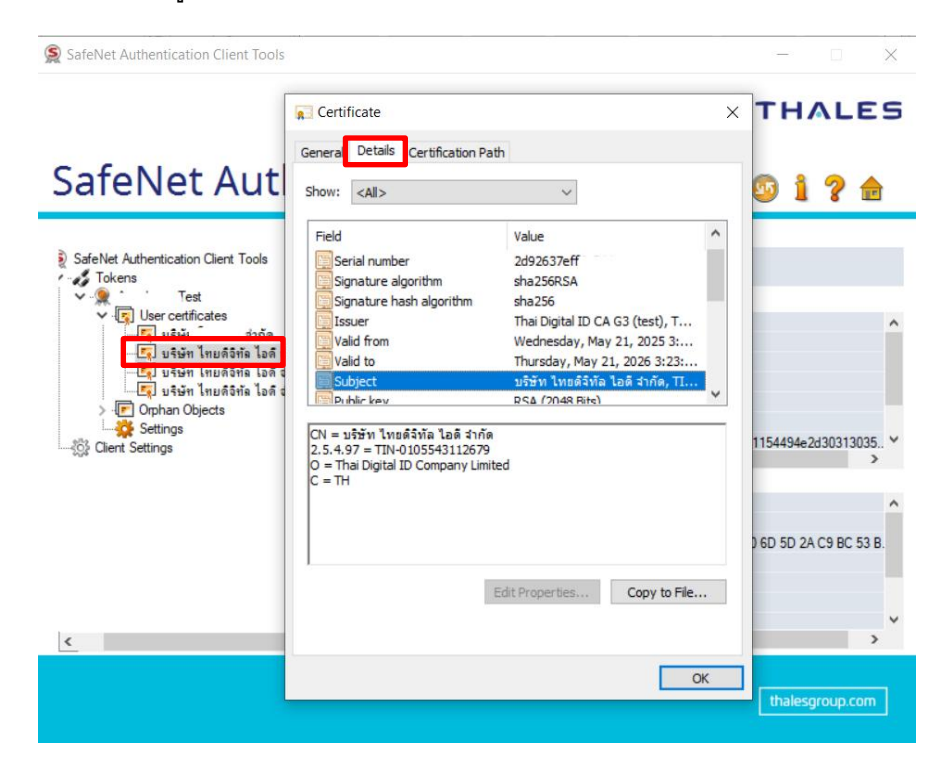

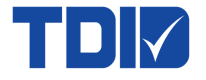

## 4. การลบใบรับรองฯ ออกจาก Token

4.1 คลิกที่สัญลักษณ์ลูกศร " > " ที่หัวข้อ User Certificate โปรแกรมจะแสดงใบรับรองฯ ที่มีอยู่ใน Token ทั้งหมด

| SafeNet Authentication Client Tools                                     |            |                                                                                                    |                                                                             | - 🗆 X                                                                                                    |
|-------------------------------------------------------------------------|------------|----------------------------------------------------------------------------------------------------|-----------------------------------------------------------------------------|----------------------------------------------------------------------------------------------------|
|                                                                         |            |                                                                                                    | т                                                                           | HALES                                                                                                    |
| SafeNet Authe                                                           | ntication  | Client                                                                                                    | ¢ 6                                                                         | 1? 🖻                                                                                                    |
| <ul> <li>SafeNet Authentication Client Tools</li> <li>Tokens</li> </ul> | <b>R R</b> |                                                                                                    |                                                                             |                                                                                                    |
| Test                                                                    | Issued To  | Issued By<br>Thai Digital ID CA G3 (te<br>Thai Digital ID CA G3 (te<br>Thai Digital ID CA G3 (te<br>Thai Digital ID CA G3 (te | Expiration Date<br>10-Aug-2026<br>21-May-2026<br>10-Aug-2026<br>10-Aug-2026 | Purposes<br>Client Authentication<br>All application polici<br>Client Authentication<br>All application polici |
| < >>                                                                    | ٢          |                                                                                                    |                                                                             | >                                                                                                    |
|                                                                         |            |                                                                                                    |                                                                             | thalesgroup.com                                                                                                |

4.2 จากนั้นคลิกขวาที่ใบรับรองฯ ที่ต้องการลบ แล้วเลือก "Delete Certificate"

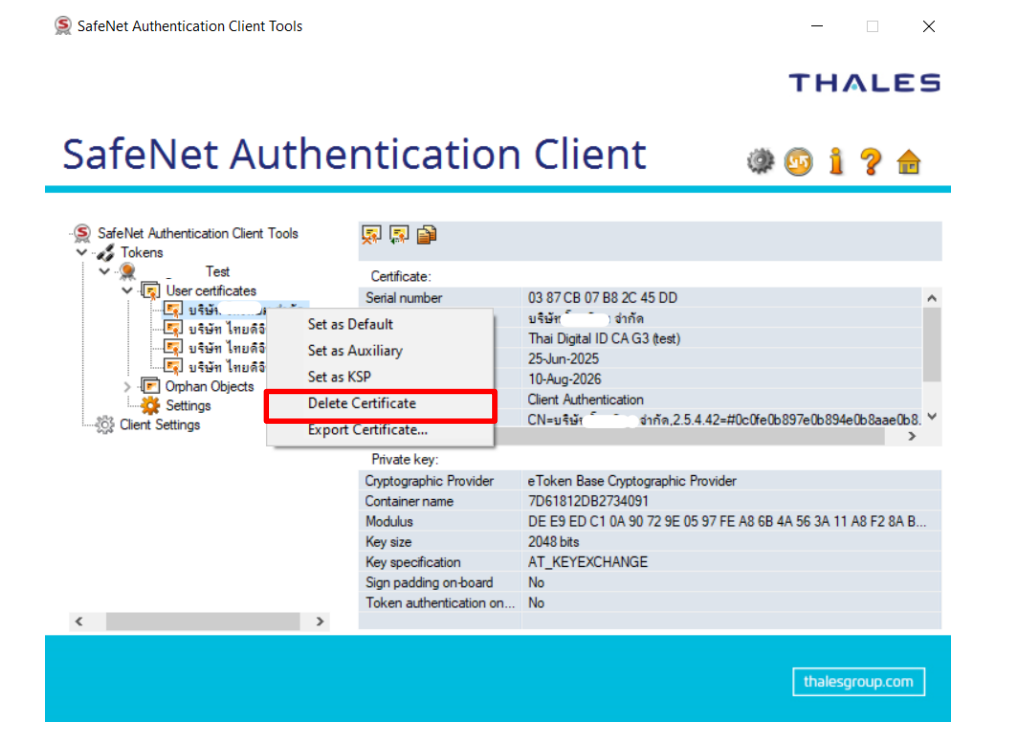

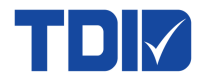

# 4.3 โปรแกรมจะแสดงหน้าต่างเพื่อยืนยันการลบใบรับรองฯ ให้กดปุ่ม OK

| SafeNet Authentication Client Tools                                                                                                    |                                                                                     |                                                                             | - 🗆 X                                |
|----------------------------------------------------------------------------------------------------|-------------------------------------------------------------------------------------|-----------------------------------------------------------------------------|--------------------------------------|
|                                                                                                    |                                                                                     |                                                                             | THALES                               |
| SafeNet Auth                                                                                                    | entication                                                                          | Client                                                                      | 🏶 💿 i ? 🔒                            |
| SafeNet Authentication Client Tools                                                                                                    | a 🛛 🖉                                                                               |                                                                             |                                      |
| V V User certificates                                                                                                    | Certificate:<br>Serial number                                                       | 03 87 CB 07 B8 2C 45 DD                                                     | ^                                    |
| - โรม บริษัท โทยดีอิทัล ไอดี จำกั<br>- โรม บริษัท โทยดีอิทัล ไอดี จำกั<br>- โรม บริษัท โทยดีอิทัล ไอดี จำกั<br>> - โรม บริษัท ไทยดีอิทัล ไอดี จำกั<br>> - โรม บริษัท<br>- โรม Settings<br>- ไรมี Client Settings | Delete Certificate                                                                  | ×<br>ertificate. Are you sure?                                              | .42=#0c0fe0b897e0b894e0b8aae0b8.❤    |
|                                                                                                    |                                                                                     | OK Cancel                                                                   | rovider                              |
| ·                                                                                                    | Container name<br>Modulus<br>Key size<br>Key specification<br>Sign padding on-board | 7D61812D6<br>DE E9 ED C1 0A 90 72 9E 0<br>2048 bits<br>AT_KEYEXCHANGE<br>No | 5 97 FE A8 6B 4A 56 3A 11 A8 F2 8A B |
| < >>                                                                                                    | Token authentication on                                                             | No                                                                          |                                      |
|                                                                                                    |                                                                                     |                                                                             | thalesgroup.com                      |

# 4.4 หลังจากนั้นโปรแกรมจะให้ใส่ Token Password แล้วกดปุ่ม OK อีกครั้ง

| SafeNet Authentica                                                                                         | tion Client Tools                      |                                                                       |                          |           | - 🗆 X                    |
|----------------------------------------------------------------------------------------------------|----------------------------------------|-----------------------------------------------------------------------|--------------------------|-----------|--------------------------|
|                                                                                                    |                                        |                                                                       |                          | -         | THALES                   |
| SafeNe                                                                                                    | t Auther                               | ntication                                                             | Clien                    | t 🏽 🀲 🤅   | 0 <b>i ? </b>            |
| SafeNet Authenticat                                                                                        | 🤶 Token Logon                          |                                                                       |                          | ×         |                          |
| <ul> <li>✓ - ✓ Tokens</li> <li>✓ - ♥ - 1</li> <li>✓ - ♥ - ▼</li> <li>✓ - ♥ - ♥</li> <li>User ce</li> </ul> | SafeNet Authe                          | ntication Client                                                      |                          | THALES    | •                        |
|                                                                                                    | Enterthe Token Password<br>Token Name: | 1<br>                                                                 | est                      |           |                          |
| ්රී Client Settings                                                                                        | Token Password:                        | Current Lang                                                          | guage: EN                |           | e0b894e0b8aae0b8. ❤<br>> |
|                                                                                                    |                                        | Version                                                               | 2040 http://             | OK Cancel | 6 3A 11 A8 F2 8A B       |
| <                                                                                                    | >                                      | Key specification<br>Sign padding on-board<br>Token authentication on | AT_KEYEXCHAN<br>No<br>No | GE        |                          |
|                                                                                                    |                                        |                                                                       |                          | [         | thalesgroup.com          |

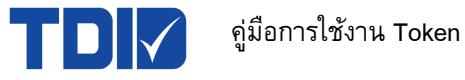

# 4.5 โปรแกรมแสดงแสดงผลการลบใบรับรองฯสำเร็จ

| SafeNet Authentication Client Tools                                                                                                    |                                                                                                    |                                                                                                    | - 🗆 X                  |
|----------------------------------------------------------------------------------------------------|----------------------------------------------------------------------------------------------------|----------------------------------------------------------------------------------------------------|------------------------|
|                                                                                                    |                                                                                                    |                                                                                                    | THALES                 |
| SafeNet Authe                                                                                                    | ntication                                                                                                    | Client 🐲                                                                                                    | 💿 i ? 💼                |
| SafeNet Authentication Client Tools                                                                                                    | 💭 🗊 齡<br>Certificate:<br>Serial number                                                                         | 03 87 CB 07 B8 2C 45 DD                                                                                        | ^                      |
| -CL บริษัท อำกัด<br>-CL บริษัท ไทยดีริทัธ ไอด์ ชำกัด<br>-CL บริษัท ไทยดีริทัธ ไอด์ ชำกัด<br>-CL บริษัท ไทยด์ริทัธ ไอด์ ชำกัด<br>> C Orphan Objects<br>- ☆ Settings | Delete Certificate                                                                                             | × )<br>leleted successfully.<br>2.5.4.42=#0c0fe0b8                                                             | 397e0b894e0b8aae0b8. ❤ |
|                                                                                                    | Container name<br>Modulus<br>Key size<br>Key specification<br>Sign padding on-board<br>Token authentication on | ОК<br>7D61812D82734091<br>DE E9 ED C1 0A 90 72 9E 05 97 FE A8 6B 4/<br>2048 bits<br>AT_KEYEXCHANGE<br>No<br>No | A 56 3A 11 A8 F2 8A B  |
| < >>                                                                                                    |                                                                                                    |                                                                                                    | thalesgroup.com        |

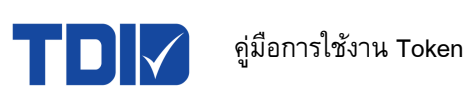

## 5. การ Import Certificate File เข้า Token

## 5.1 การ Import ใบรับรองฯ รูปแบบ PKCS12 (หามสกุลไฟล์ .p12)

5.1.1 คลิกขวาที่ชื่อ Token และเลือก "Import Certificate…"

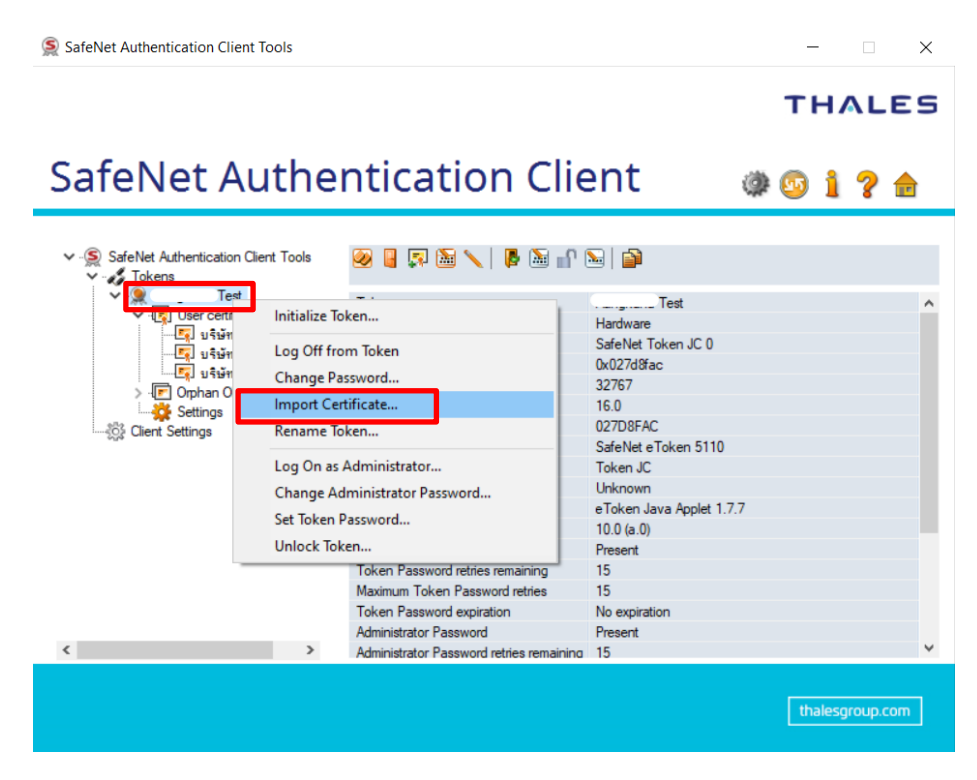

5.1.2 โปรแกรมจะแสดงหน้าต่างขั้นมา โดยให้เลือก "Import a Certificate from a file"

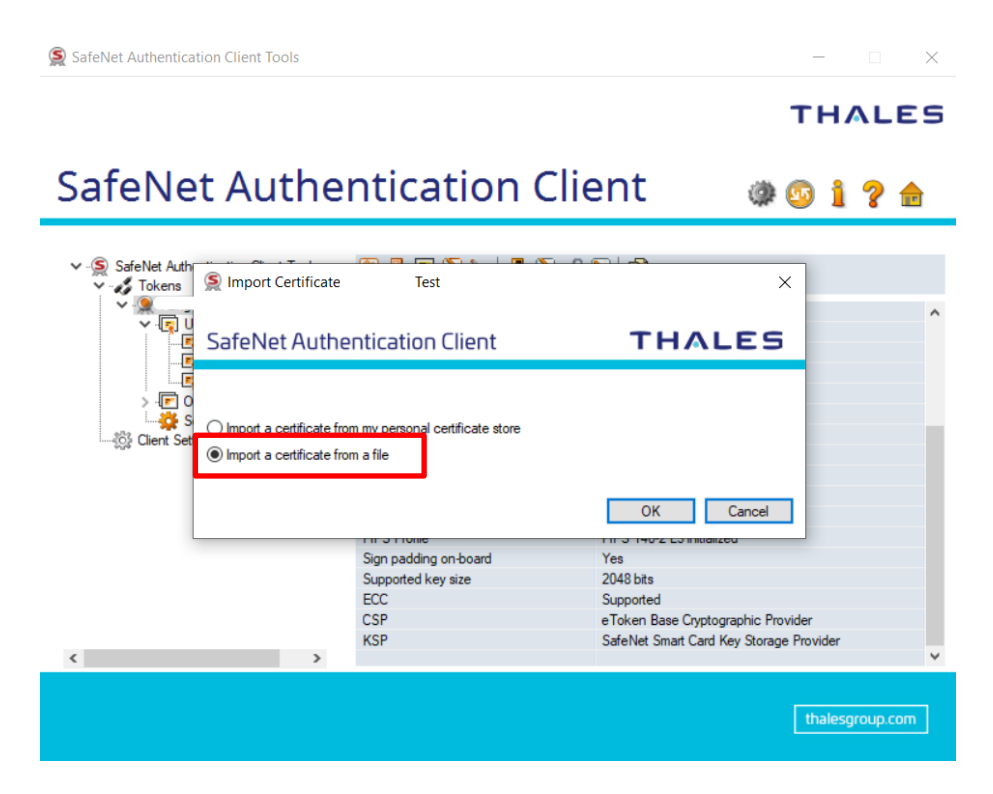

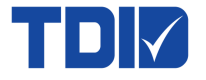

# 5.1.3 จากนั้นเลือกไฟล์ใบรับรองฯ (.p12) ที่ต้องการนำเข้า Token และกดปุ่ม "Open"

| SafeNet Authentication Clie | ent Tools                             |                           |                 |
|-----------------------------|---------------------------------------|---------------------------|-----------------|
|                             |                                       | тн                        | IALES           |
| SafeNet A                   | uthentication Clie                    | nt 👜 🚳 🖞                  | i ? 🖻           |
| Sertificate Selection       |                                       |                           | ×               |
| ← → ∽ ↑ 🗖 > Thi             | s PC > Desktop >                      | ✓ ひ Search Desktop        | م               |
| Organize 👻 New folde        | r                                     | 8==                       | • 🔳 🕐           |
| ุ สิ่งที่แนบมา ^            | Name                                  | Date modified             | Туре ^          |
| This PC                     | NEW06299131255009999_250714083908.p12 | 7/14/2025 8:39 AM         | Personal I      |
| -                           |                                       | 7/8/2025 8:01 AM          | File folder     |
|                             |                                       | 7/4/2025 9:49 AM          | File folder     |
|                             |                                       | 6/30/2025 9:04 AM         | File folder     |
|                             |                                       | 6/27/2025 10:32 AM        | File folder     |
|                             |                                       | 6/26/2025 2:37 PM         | File folder     |
|                             |                                       | 6/24/2025 10:36 AM        | File folder     |
|                             |                                       | 5/29/2025 10:10 PM        | File folder     |
|                             |                                       | 4/29/2025 2:19 PM         | File folder     |
|                             |                                       | 1/29/2025 2:03 PM         | File folder     |
|                             |                                       | 12/9/2024 9:29 AM         | File folder     |
| A Network M                 |                                       | 7/24/2024 2:57 PM         | File folder 🗸   |
| File na                     |                                       | ✓ Certificate files (*.p) | fx:*.p12:*.ce ~ |
|                             | ·                                     | Open                      | Cancel          |

5.1.4 ทำการใส่ password ไฟล์ใบรับรองฯ (.p12) แล้วกดปุ่ม OK

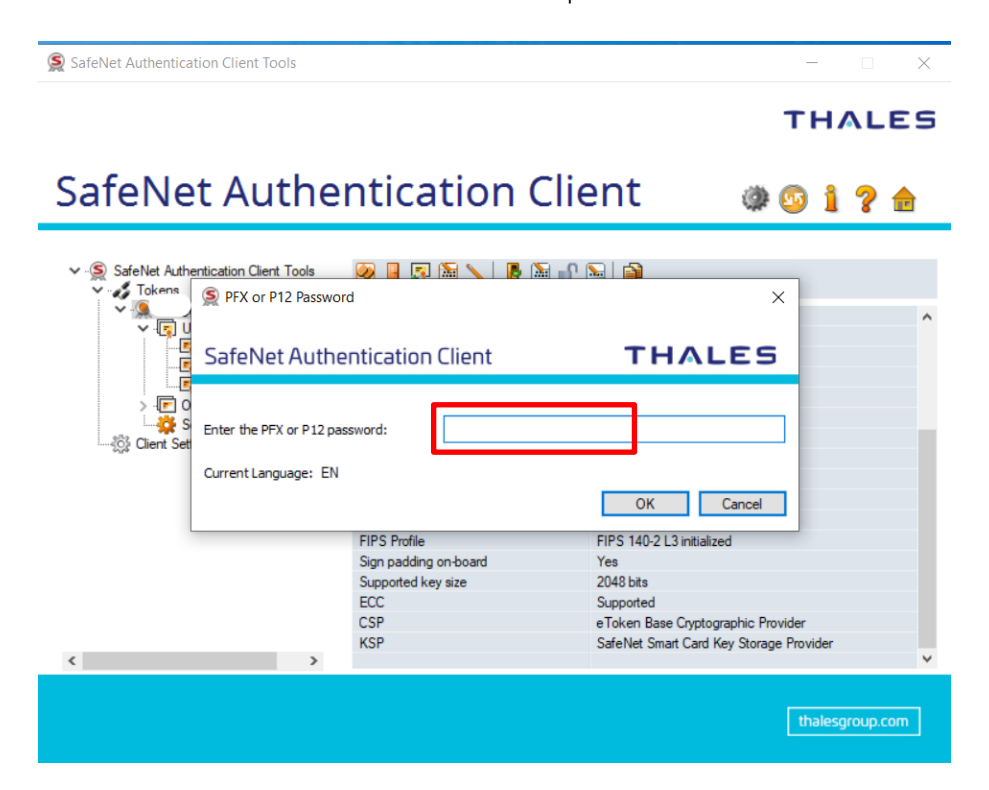

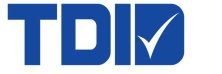

5.1.5 หน้าจอแสดงการ Import certificate สำเร็จ

| SafeNet Authentication Client Tools                                    |                                     | —                                       |           |
|------------------------------------------------------------------------|-------------------------------------|-----------------------------------------|-----------|
|                                                                        |                                     | тн                                      | ALES      |
| SafeNet Authe                                                          | entication Clie                     | ent 🛛 🕸 💁 👔                             | ? 💼       |
| SafeNet Authentication Client Tools                                    | 🥺 🛛 📮 🗟 🔨 🖡 🗟 🔐 (                   | 2                                       |           |
| V R Test                                                               | Token name                          | Test                                    | ^         |
| V Iser certificates                                                    | Token category                      | Hardware                                |           |
| > ⊢Cophan Objects<br>→ CP Ophan Objects<br>Settings<br>Client Settings | SafeNet Authentication Client Tools | essfully.<br>en 5110<br>OK Applet 1.7.7 |           |
|                                                                        | Mask version                        | 10.0 (a.0)                              |           |
|                                                                        | Token Password                      | Present                                 |           |
|                                                                        | Token Password retries remaining    | 15                                      |           |
|                                                                        | Maximum Token Password retries      | 15                                      |           |
|                                                                        | Token Password expiration           | No expiration                           |           |
| < >                                                                    | Administrator Password              | 15                                      | ~         |
|                                                                        |                                     | thales                                  | group.com |

# 5.2 การ Import ใบรับรองฯ รูปแบบ PKCS11 (หามสกุลไฟล์ .cer)

| • | Name              | Certificate                                                          | × |
|---|-------------------|----------------------------------------------------------------------|---|
| l | 🔄 certificate.crt | General Details Certification Path                                   |   |
| l |                   | Certificate Information                                              | - |
| L |                   | This certificate is intended for the following purpose(s):           |   |
| l |                   | • 2, 16, 764, 1, 1, 2, 1, 1, 1000 1, 1<br>• All application policies |   |
| l |                   | * Refer to the certification authority's statement for details.      |   |
| l |                   | Issued to: บริษัท ไทยดิจิทัล ไอดี จำกัด                              |   |
| l |                   | Issued by: Thai Digital ID CA G3 (test)                              |   |
| l |                   | Valid from 5/21/2025 to 5/21/2026                                    |   |
| ļ |                   | Install Certificate Issuer Statement                                 |   |
|   |                   | OK                                                                   |   |

5.2.1 ดับเบิลคลิกที่ไฟล์ใบรับรองฯ นามสกุลไฟล์ .crt

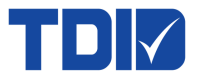

5.2.2 จากนั้นเลือกแถบ Details และกดปุ่ม "Copy to File…" เพื่อทำการแปลงไฟล์ให้เป็น .cer

|                          | ~                               |
|--------------------------|---------------------------------|
| Field                    | Value                           |
| Version                  | V3                              |
| Serial number            | 2d92637eff4e211a                |
| Signature algorithm      | sha256RSA                       |
| Signature hash algorithm | sha256                          |
| Issuer                   | Thai Digital ID CA G3 (test), T |
| Valid from               | Wednesday, May 21, 2025 3:      |
| Valid to                 | Thursday, May 21, 2026 3:23:    |
|                          |                                 |
|                          |                                 |

5.2.3 หน้าจอจะแสดงหน้าต่าง Certificate Export Wizard ขึ้นมา ให้ทำการกดปุ่ม Next

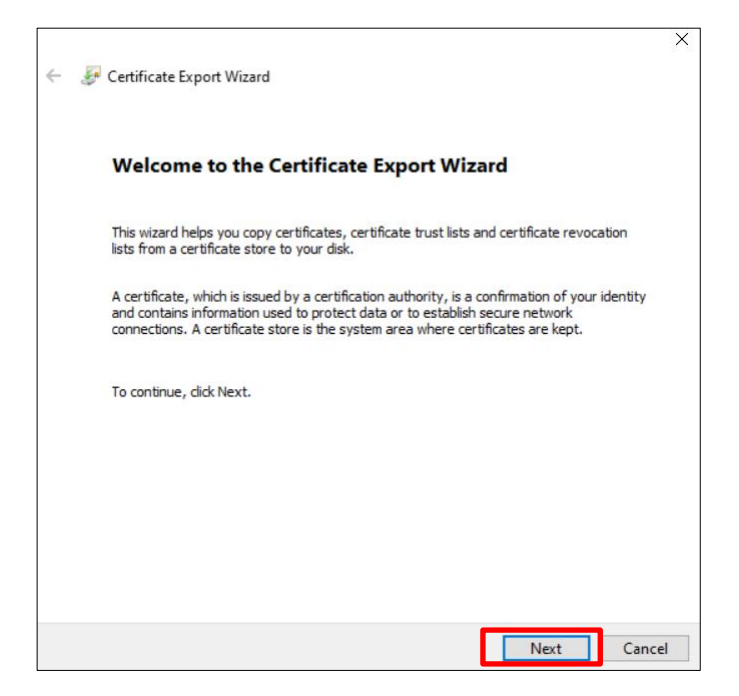

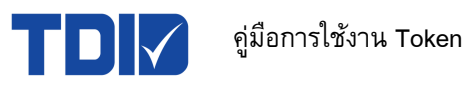

5.2.4 จากนั้นเลือก "DER encoded binary X.509 (.CER)" แล้วกดปุ่ม Next อีกครั้ง

| 4 | 🚰 Certificate Export Wizard                                                                                        | ×  |
|---|----------------------------------------------------------------------------------------------------|----|
|   |                                                                                                    |    |
|   | Export File Format<br>Certificates can be exported in a variety of file formats.                                   |    |
|   | Select the format you want to use:                                                                                 |    |
|   | DER encoded binary X.509 (.CER)                                                                                    |    |
|   | Base-64 encoded X.509 (.CER)                                                                                       |    |
|   | Cryptographic Message Syntax Standard - PKCS #7 Certificates (.P7B)                                                |    |
|   | Personal Information Exchange - PKCS #12 (.PFX)     Include all certificates in the certification path if possible |    |
|   | Delete the private key if the export is successful                                                                 |    |
|   | Export all extended properties                                                                                     |    |
|   | Enable certificate privacy                                                                                         |    |
|   | O Microsoft Serialized Certificate Store (.SST)                                                                    |    |
|   |                                                                                                    |    |
|   |                                                                                                    |    |
|   | Next Canc                                                                                                    | el |

5.2.5 ทำการกดปุ่ม Browse… เพื่อเลือกที่จัดเก็บไฟล์ใบรับรองฯ (.cer) จากนั้นให้ตั้งชื่อไฟล์ใบรับรองฯ แล้วบันทึกไฟล์ใบรับรองฯ โดยกดปุ่ม "Save"

| ← 4 | Certificate Export Wizard                                         |                                                 |
|-----|-------------------------------------------------------------------|-------------------------------------------------|
|     | File to Export<br>Specify the name of the file you want to export |                                                 |
| _   | File name: Browse                                                 |                                                 |
|     | Save As<br>← → → ↑                                                | ×                                               |
|     | Organize  New folder                                              |                                                 |
|     | This PC Name                                                      | Date modified 7/8/2025 8:01 AN 7/4/2025 9:49 AN |
|     | File name:                                                        | >                                               |
| -   | Save as type: DER Encoded Binary X.509 (*.cer)                    | ~                                               |
|     | A Hide Folders                                                    | Cancel                                          |

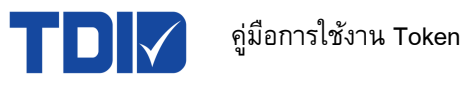

5.2.6 เมื่อเลือกที่จัดเก็บไฟล์ใบรับรองฯ (.cer) และตั้งชื่อไฟล์เรียบร้อยแล้ว ให้กดปุ่ม Next อีกครั้ง

| - C  | ertificate Export Wi             | zard                        |         |  |
|------|----------------------------------|-----------------------------|---------|--|
|      |                                  |                             |         |  |
| File | to Export<br>Specify the name of | the file you want to export |         |  |
|      |                                  |                             |         |  |
|      | File name:                       |                             |         |  |
|      | C:                               | :\Desktop\cer.cer           | Browse. |  |
|      |                                  |                             |         |  |
|      |                                  |                             |         |  |
|      |                                  |                             |         |  |
|      |                                  |                             |         |  |
|      |                                  |                             |         |  |
|      |                                  |                             |         |  |
|      |                                  |                             |         |  |
|      |                                  |                             |         |  |
|      |                                  |                             |         |  |
|      |                                  |                             |         |  |
|      |                                  |                             |         |  |

5.2.7 แล้วกดปุ่ม "Finish" เพื่อเสร็จสิ้นการแปลงไฟล์ใบรับรองฯ

| You have successfully completed the Certificate Export wizard. You have specified the following settings: |         |
|----------------------------------------------------------------------------------------------------|---------|
| You have specified the following settings:                                                                |         |
| You have specified the following settings:                                                                |         |
|                                                                                                    |         |
| Export Keys No                                                                                            | Desktop |
| Include all certificates in the certification path No                                                     |         |
| File Format DER Encoded Binary X.509 (*.                                                                  | cer)    |
| c                                                                                                    | >       |
|                                                                                                    |         |

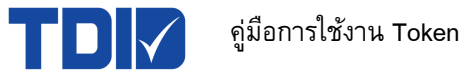

5.2.8 หน้าจอแสดงการแปลงไฟล์ใบรับรองฯ (.cer) สำเร็จ และกดปุ่ม "OK"

| ÷ | F Certificate Export Wizard                                                      | × |
|---|----------------------------------------------------------------------------------|---|
|   | Completing the Certificate Export Wizard                                         |   |
|   | You have successfully completed the Certificate Export wizard.                   |   |
|   | You have specified the following set Certificate Export Wizard X                 |   |
|   | Export Keys<br>Include all certificates in the certifi<br>File Format 09 (*.cer) |   |
|   | ОК                                                                               |   |
|   | < >                                                                              |   |
|   |                                                                                  |   |
|   | Finish Cance                                                                     | I |

5.2.9 จากนั้นเข้าโปรแกรม SafeNet Authentication Client Tool ให้คลิกขวาที่ชื่อ Token

เลือก "Import Certificate…"

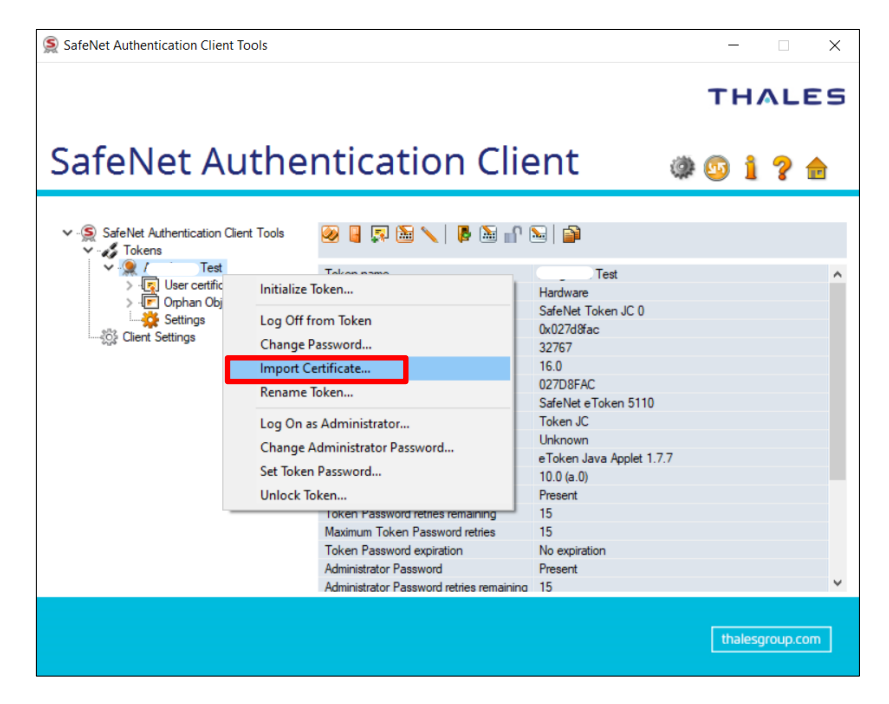

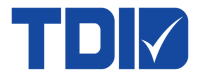

5.2.10 ให้เลือก "Import a certificate from a file" จากนั้นกดปุ่ม OK

| SafeNet Authentication Client Tools                                              |                                                                                                    |                                                       | - 🗆 🗙           |
|----------------------------------------------------------------------------------|----------------------------------------------------------------------------------------------------|-------------------------------------------------------|-----------------|
|                                                                                  |                                                                                                    | г                                                     | HALES           |
| SafeNet Authe                                                                    | ntication Clie                                                                                                    | ent 🎯 🧕                                               | ) i ? 🖻         |
| ✓ -S SafeNet Auth                                                                | Test                                                                                                    | X                                                     |                 |
| > © 0<br>> © 0<br>SafeNet Authe                                                  | ntication Client                                                                                                    | THALES                                                | Î               |
| <ul> <li>Import a certificate from</li> <li>Import a certificate from</li> </ul> | m my personal certificate store<br>m a file                                                                                                    |                                                       |                 |
|                                                                                  |                                                                                                    | OK Cancel                                             |                 |
|                                                                                  | Token Password<br>Token Password<br>Token Password retries remaining<br>Maximum Token Password retries<br>Token Password expiration<br>Administrator Password<br>Administrator Password retries remaining | Present<br>15<br>15<br>No expiration<br>Present<br>15 | v               |
|                                                                                  |                                                                                                    |                                                       | thalesgroup.com |

5.2.11 เลือกไฟล์ใบรับรองฯ นามสกุล .cer ที่ต้องการ Import เข้า Token จากนั้นกดปุ่ม "Open"

| SafeNet Authentication Client Tools                                  | _                                            |               |
|----------------------------------------------------------------------|----------------------------------------------|---------------|
|                                                                      | тн                                           | ALES          |
| SafeNet Authentication                                               | Client 🛛 🕸 😰 🛔                               | ? 🚖           |
| S Certificate Selection                                              |                                              | ×             |
| $\leftarrow \rightarrow \checkmark \uparrow$ 🗔 > This PC > Desktop > | ✓ ひ Search Desktop                           | م             |
| Organize 🔻 New folder                                                | 8== •                                        |               |
| สิ่งที่แนบมา ^ Name                                                  | Date modified                                | Туре ^        |
| This PC                                                              | 7/14/2025 9:51 AM                            | Security C    |
|                                                                      | 7/14/2025 8:39 AM                            | Personal I    |
|                                                                      | 7/8/2025 8:01 AM                             | File folder   |
|                                                                      | 7/4/2025 9:49 AM                             | File folder   |
|                                                                      | 6/30/2025 9:04 AM                            | File folder   |
|                                                                      | 6/27/2025 10:32 AM                           | File folder   |
|                                                                      | 6/26/2025 2:37 PM                            | File folder   |
|                                                                      | 6/24/2025 10:36 AM                           | File folder   |
|                                                                      | 5/29/2025 10:10 PM                           | File folder   |
|                                                                      | 4/29/2025 2:19 PM                            | File folder   |
|                                                                      | 1/29/2025 2:03 PM                            | File folder   |
|                                                                      | 12/9/2024 9:29 AM                            | File folder 🗸 |
| V (<                                                                 |                                              | >             |
| File name: cer.cer                                                   | <ul> <li>Certificate files (*.pfx</li> </ul> | ;*.p12;*.ce ~ |
|                                                                      | Open                                         | Cancel        |

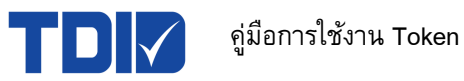

# 5.2.12 หลังจากนั้นหน้าจอจะแสดงการ Import certificate สำเร็จ แล้วกดปุ่ม OK

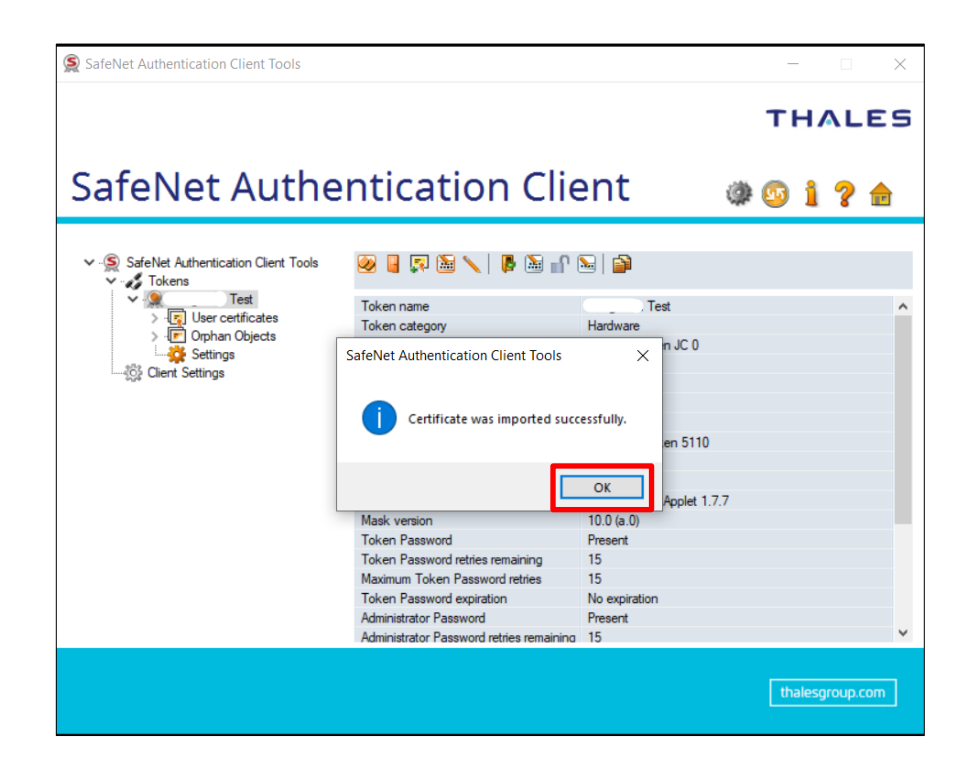

\*\*กรณีใบรับรองฯ รูปแบบ PKCS11 ที่ได้ติดตั้งอยู่ใน Token แล้ว ผู้ใช้งานสามารถ Export หรือนำ ออกจาก Token ได้ แต่จะ<u>ไม่สามารถนำใบรับรองฯ ไปใช้งานได้</u> เนื่องจาก Private Key ใน Token จะไม่สามารถดึงออกมาได้

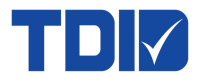

## 6. ลีม Token Password

## 6.1 กรณีลืม User Password

โดยมีการตั้งค่ารหัส Administrator ไว้ สามารถทำการแก้ไขได้ดังนี้

6.1.1 คลิกขวาที่ชื่อ Token แล้วเลือก "Log On as Administrator…"

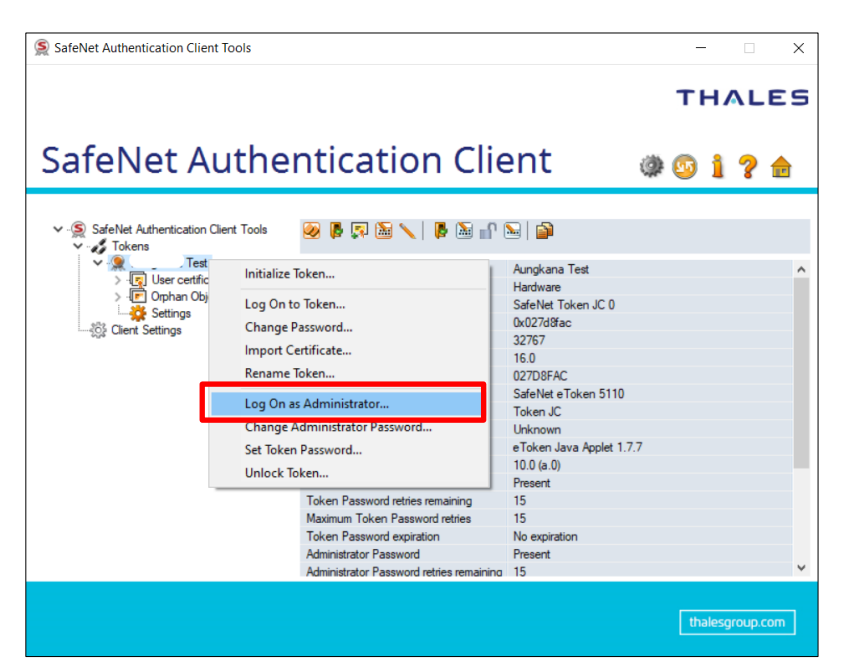

## 6.1.2 โปรแกรมจะให้ใส่ Administrator Password แล้วกดปุ่ม OK

| SafeNet Authentica             | tion Client Tools                      |                      |     | -      |
|--------------------------------|----------------------------------------|----------------------|-----|--------|
| SafeNe                         | t Authentica                           | ation Clie           | nt  | ۵ و    |
| ∽ - 🕵 SafeNet Auth             | S Administrator Logon                  |                      |     | ×      |
| V S Tokens                     | SafeNet Authenticatio                  | n Client             | тни | LES    |
| > · 🖻 O<br>🛁 🔆 S<br>Client Set | Enter the Token's administrator Passwo | ord.                 |     |        |
|                                | Token Name:                            | Test                 |     |        |
|                                | Administrator Password:                | l                    |     |        |
|                                |                                        | Current Language: EN |     |        |
|                                |                                        |                      | OK  | Cancel |

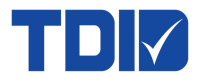

6.1.3 คลิกขวาที่ชื่อ Token อีกครั้ง แล้วเลือก "Set Token Password…" เพื่อตั้ง User Password ใหม่

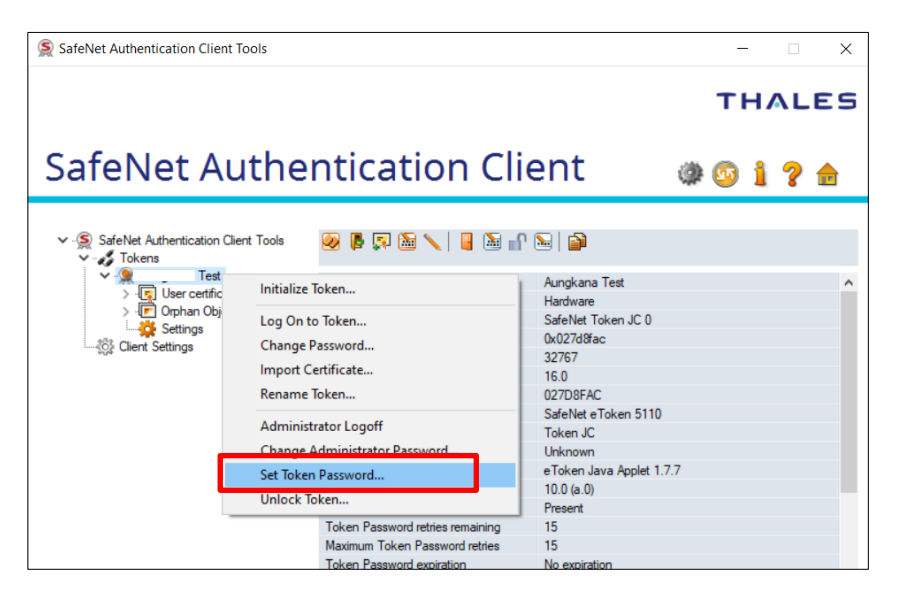

6.1.4 จากนั้นทำการตั้งค่า User Password ใหม่ และให้นำสัญลักษณ์ติ๊กถูก (✔) ออก จากด้าน หน้าข้อความ "Token password must be changed on first logon" แล้วกดปุ่ม OK

| SafeNet Authentica                                                                     | tion Client Tools                                                                                                    |
|----------------------------------------------------------------------------------------|----------------------------------------------------------------------------------------------------|
| SafeNe                                                                                 |                                                                                                    |
| Jarenie                                                                                | Set Password: Aungkana Test X                                                                                                    |
| ∽ - 🕵 SafeNet Auth                                                                     | SafeNet Authentication Client THALES                                                                                                    |
| ✓ - → lokens<br>Aung<br>> - □ U<br>> - □ U<br>> - □ U<br>> - □ U<br>> - □ U<br>> - □ U | Token Password:                                                                                                    |
|                                                                                        | The new password must comply with the quality settings defined on the token.<br>A secure password has at least 8 characters, and contains upper-case letters, lower-case letters,<br>numerals, and special characters (such as !, \$, #, %).<br>Current Language: EN |
|                                                                                        | Enter a new password. OK Cancel                                                                                                    |
| l                                                                                      |                                                                                                    |

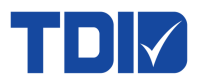

#### 6.2 กรณีลืม Administrator Password

6.2.1 คลิกขวาที่ชื่อ Token ทำการเลือก Log on as Administrator

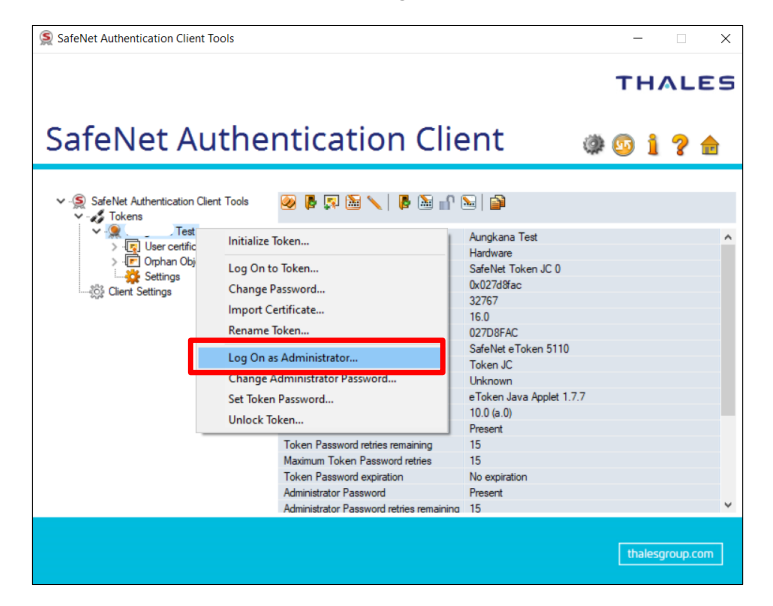

6.2.2 ใส่ Administrator Password แล้วกดปุ่ม OK เพื่อ ลอง Log on อีกครั้ง โดยสังเกตข้อความแจ้งเตือน ด้านล่างหน้าจอ ซึ่งจะแสดงจำนวนครั้งที่เหลือในการใส่รหัสผิด หากยังมีจำนวนเหลืออยู่ แนะนำให้ Initial Token เท่านั้น โดยใบรับรองฯ ที่อยู่ใน Token จะถูกลบออก และไม่สามารถกู้คืนได้

| 🕵 Administrator Logon                               |                            |           |
|-----------------------------------------------------|----------------------------|-----------|
| SafeNet Authenti                                    | Administrator Logon        | × THALES  |
| Enter the Token's administrate<br>Token Name:       | Incorrect password.        |           |
| Administrator Password:                             | OK<br>Current Language: EN |           |
| <ul> <li>Retries remaining before the to</li> </ul> | oken is locked: 14         | OK Cancel |

หากใส่ Administrator Password ครบตามที่โปรแกรมกำหนดไว้ Token จะล็อกทันที (error ดังภาพ) และ Token จะไม่สามารถใช้งานได้ กรณีนี้จะ<u>ไม่สามารถแก้ไขได้ทุกกรณ</u>ี ผู้ใช้งานต้อง ซื้อ Token และใบรับรองฯ ใหม่เท่านั้น

| iter the                                                                                                    | ×      |        |
|----------------------------------------------------------------------------------------------------|--------|--------|
| ken Na The token is locked as a result of too many failed administrator logon attempts. Contact your administ | rator. |        |
| iter the                                                                                                    |        |        |
|                                                                                                    | ОК     |        |
| es remaining before the token is locked: 0 OK                                                                 |        | Cancel |

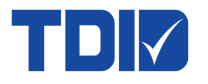

# 7. การเปลี่ยนแปลง Password

## 7.1 เปลี่ยน User Password

7.1.1 กดที่สัญลักษณ์พันเพือง จากนั้นให้ทำการคลิกขวาที่ชื่อ Token และเลือก "Chang Password"

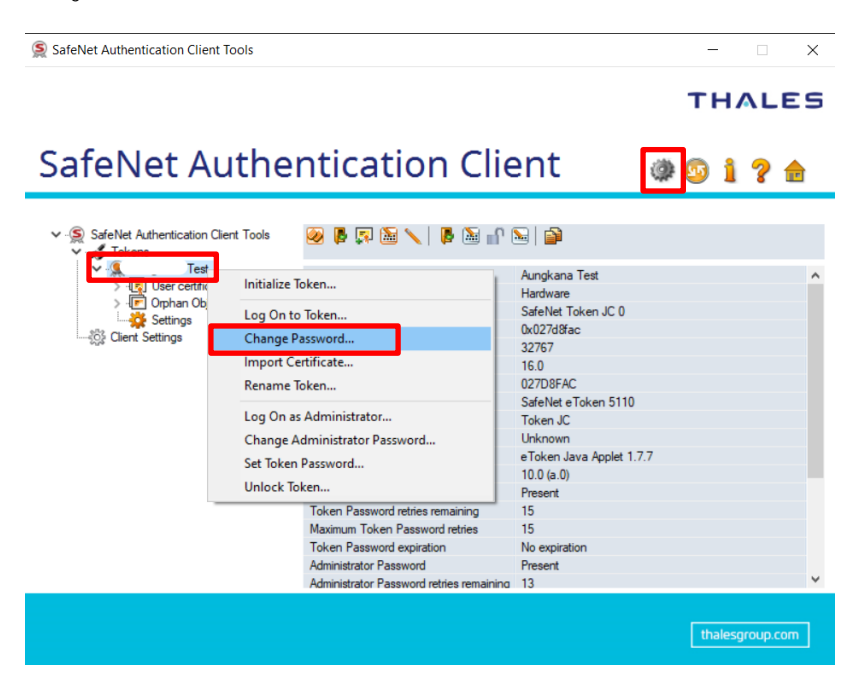

7.1.2 จากนั้นใส่รหัสปัจจุบัน 1 ครั้ง และตั้งค่ารหัสผ่านใหม่ พร้อมใส่ยืนยันรหัสผ่านใหม่ แล้วกดปุ่ม OK

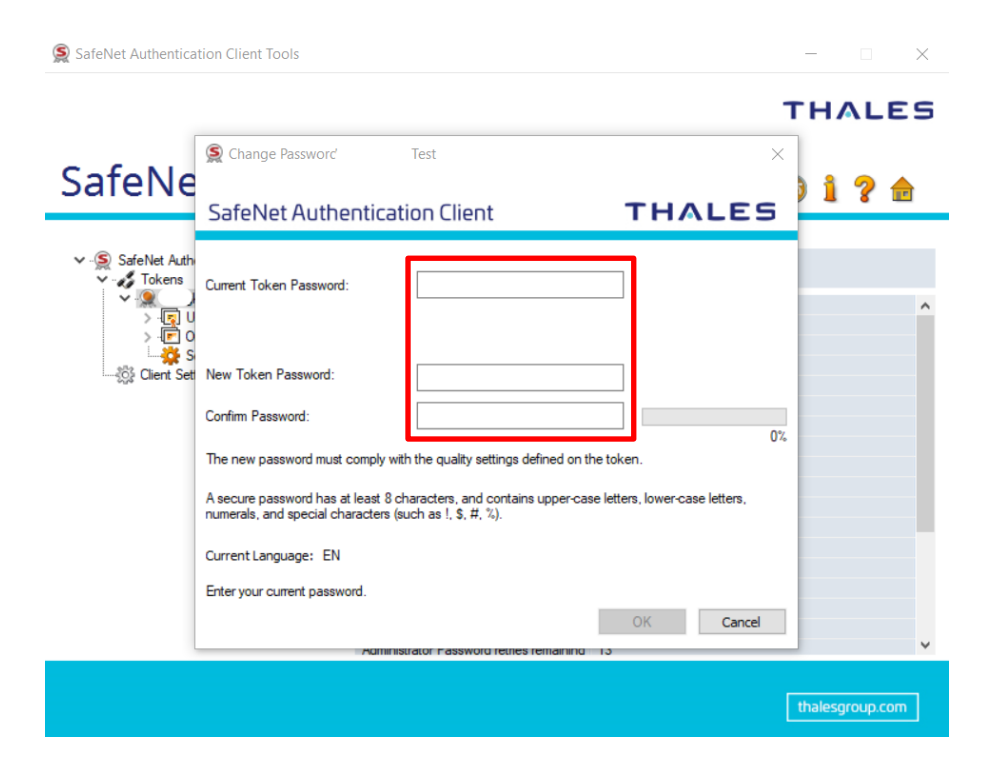

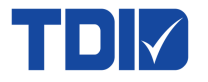

## 7.2 เปลี่ยน Administrator Password

7.2.1 กดที่สัญลักษณ์ฟันเฟือง จากนั้นให้คลิกขวาที่ชื่อ Token เลือก "Chang Administrator Password"

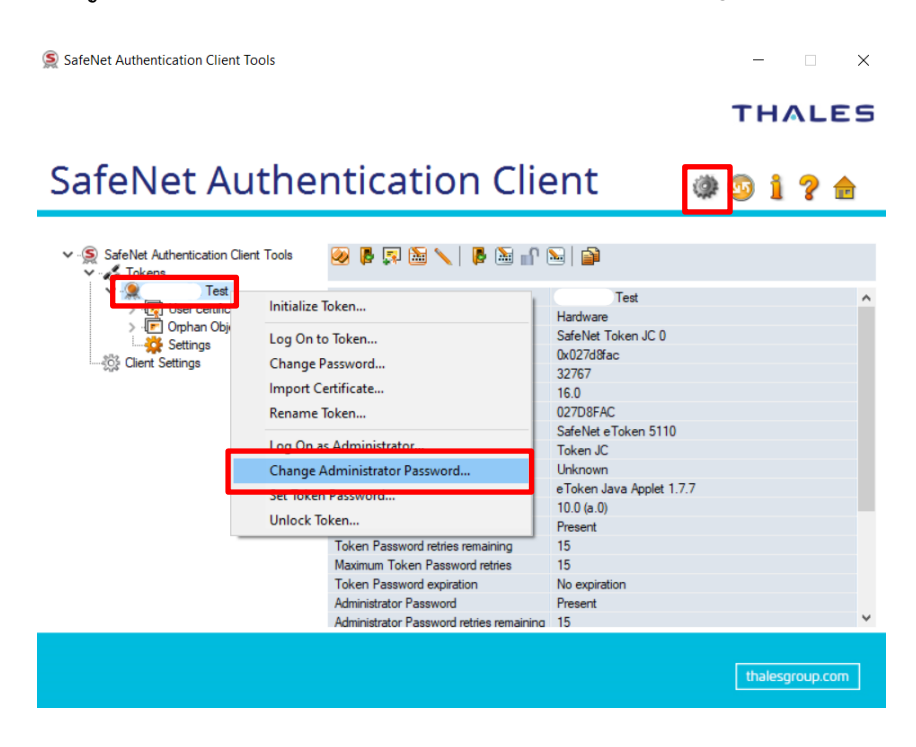

7.2.2 ทำการใส่ Administrator Password ปัจจุบัน 1 ครั้ง และตั้งค่า Administrator Password ใหม่ พร้อม ยืนยันรหัสผ่านและกดปุ่ม OK

| 🕵 SafeNet Authentica                                  | tion Client Tools                                                                                                    | – 🗆 X           |
|-------------------------------------------------------|----------------------------------------------------------------------------------------------------|-----------------|
|                                                       |                                                                                                    | THALES          |
| SafaNia                                               | S Change Administrator Password: Aungkana Test                                                                                                    |                 |
| Saleive                                               | SafeNet Authentication Client THALES                                                                                                    | )1? 🖻           |
| ∽ - SafeNet Auth<br>∽ - S Tokens<br>→ Q Aung<br>→ Q U | Current Administrator Password:                                                                                                    | ^               |
| > -IE O<br>∰ S<br>                                    | New Administrator Password:                                                                                                    |                 |
|                                                       | A secure password has at least 8 characters, and contains upper-case letters, lower-case letters, numerals, and special characters (such as !, \$, #, %).<br>Current Language: EN |                 |
|                                                       | Enter your current password. OK Cancel                                                                                                    |                 |
|                                                       |                                                                                                    | thalesgroup.com |

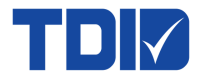

## 8. การ Setting Password Quality

การตั้งค่าเงื่อนไขของ Password ให้มีความปลอดภัยมากยิ่งขึ้น โดยเข้าที่โปรแกรม SafeNet Authentication Client Tool จากนั้นกดที่สัญลักษณ์พันเฟือง เลือก Setting และกดแถบ Password Quality เพื่อกำหนดเงื่อนไข ของ Password

|                                        |                                                                                                    | THALE                                                                                                    |
|----------------------------------------|----------------------------------------------------------------------------------------------------|----------------------------------------------------------------------------------------------------|
| SafeNet Authe                          | ntication Client                                                                                                    | @ 😳 i ? 🕯                                                                                                    |
| ✓ -SafeNet Authentication Client Tools | Password Quality Advanced                                                                                                    |                                                                                                    |
| Test                                   | Minimum length (characters):<br>Maximum length (characters):<br>Minimum usage period (days):<br>Maximum usage period (days):<br>Expiration warning period (days):<br>History size:<br>Maximum consecutive repetitions:<br>Maximum consecutive repetitions:<br>Maxual Complexity requirements:<br>Manual Complexity requirements:<br>Upper-case letters: Permitted V<br>Lower-case letters: Permitted V | 4       •         20       •         0       •         0       •         0       •         10       •         3       •         None       •         Special characters:       Permitted          Save       Discont |

| เงื่อนไข                          | ความหมาย                                                                       |  |
|-----------------------------------|--------------------------------------------------------------------------------|--|
| Minimum length (characters)       | กำหนดจำนวนตัวอักษรขั้นต่ำของรหัส Token ทั้งของ User และ Administrator          |  |
| Maximum length (characters)       | จำนวนตัวอักษรสูงสุดของรหัส Token ทั้งของ User และ Administrator                |  |
| Minimum usage period (days)       | กำหนดจำนวนวันขั้นต่ำที่สามารถใช้รหัส User ได้                                  |  |
| Maximum usage period (days)       | กำหนดจำนวนวันสูงสุดที่สามารถใช้รหัส User ได้                                   |  |
|                                   | กำหนดวันแจ้งเตือนรหัส User หมดอายุล่วงหน้า                                     |  |
| Expiry warning period (days)      | - เมื่อมีการแจ้งเตือน โปรแกรมจะให้เปลี่ยนรหัส User ใหม่ทันที แต่สามารถกดยกเลิก |  |
|                                   | ได้ หากยังไม่ต้องการเปลี่ยนรหัสใหม่                                            |  |
| History size                      | กำหนดจำนวนรหัสผ่านเก่าที่ระบบจะจำไว้ เพื่อไม่ให้ผู้ใช้สามารถนำกลับมาใช้ซ้ำได้  |  |
| Maximum consecutive repetitions   | จำนวนอักขระที่สามารถซ้ำกันต่อเนื่องได้สูงสุดในรหัสผ่าน                         |  |
|                                   | กำหนดเงื่อนไขการตั้งรหัส                                                       |  |
|                                   | - None : ไม่กำหนด จะใส่ตัวอักษรเป็นอะไรก็ได้                                   |  |
| Must meet complexity requirements | - At least 2 types : ต้องมีอย่างน้อย 2 ประเภท                                  |  |
|                                   | - At least 3 types : ต้องมีอย่างน้อย 3 ประเภท                                  |  |
|                                   | - Manual : สามารถกำหนดได้เองว่าจะให้มีตัวอักษรประเภทไหนบ้าง                    |  |
|                                   | กำหนดเงื่อนไขประเภทตัวอักษร                                                    |  |
|                                   | - Numerals : ตัวเลข                                                            |  |
| Manual Complexity Rules           | - Upper-case letters : ตัวอักษรพิมพ์ใหญ่                                       |  |
|                                   | - Lower-case letters : ตัวอักษรพิมพ์เล็ก                                       |  |
|                                   | - Special characters : อักขระพิเศษ                                             |  |

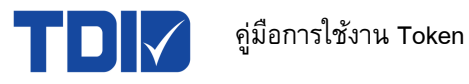